## Graphpad 分析教程 | 手把手教你玩转独立样本 t 检验

在统计学分析里,最重要的元素是数据,因为数据的属性决定了用什么样的方式 来比较数据,不同的数据比较方式就决定了统计分析方法以及对应的统计图。

今天给大家介绍一下 Graphpad 的统计分析功能之非配对 / 独立样本

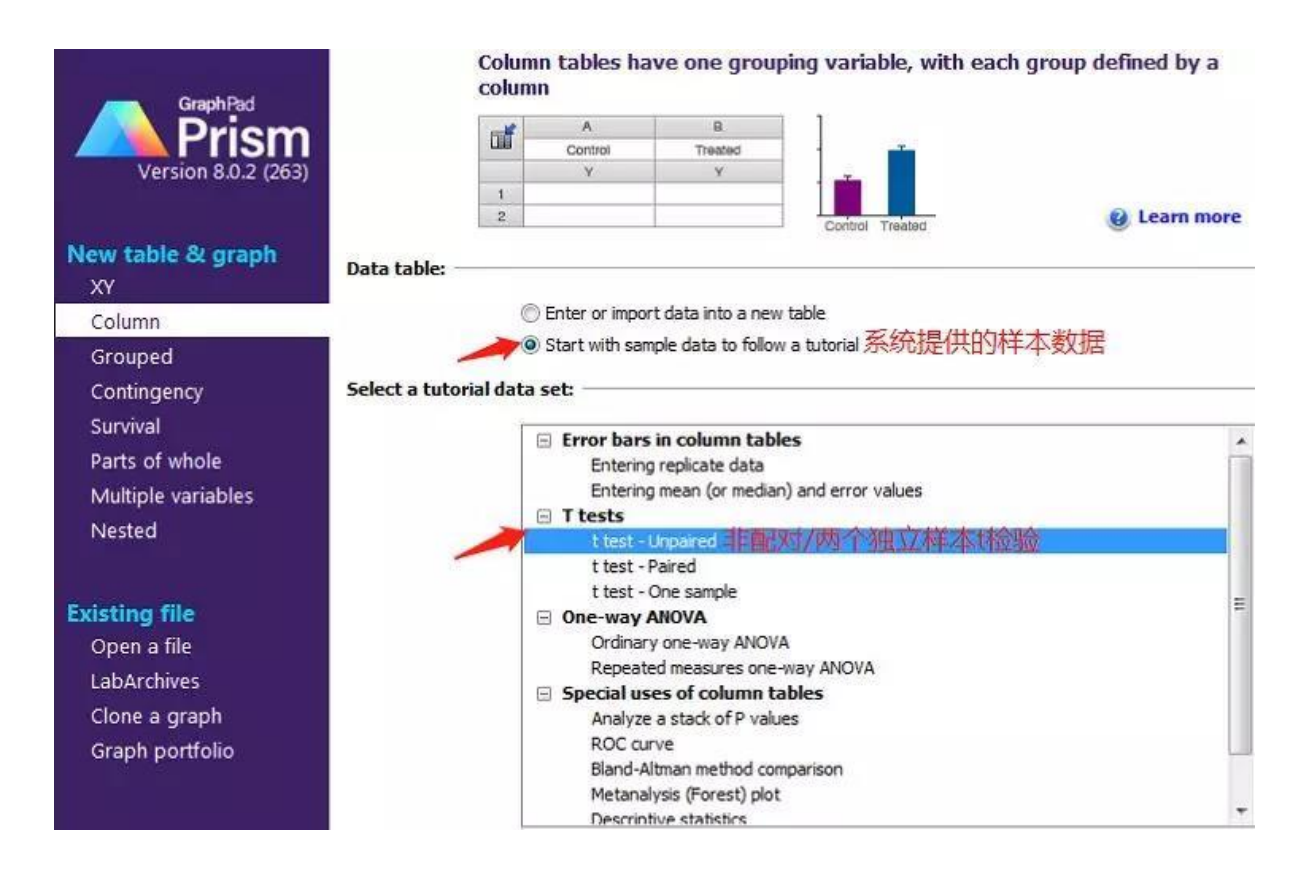

(unpaired)t 检验。

今天的演示直接以 sample data 来进行。

1. 点击 creat, 生成一组系统示例数据。如下图

| -12 | Group A | Group B | Group C | Group D     | Group E          | Group F          | Group G        | Group H       | Group I        | Group J   |
|-----|---------|---------|---------|-------------|------------------|------------------|----------------|---------------|----------------|-----------|
|     | Male    | Female  | Title   | Title       | Title            | Title            | Title          | Title         | Title          | Title     |
|     |         |         |         |             |                  |                  |                |               |                |           |
| 1   | 54      | 43      |         |             |                  |                  |                |               |                |           |
| 2   | 23      | 34      |         | How the     | data are         | organized        | 数据的组织          | 现代            |                |           |
| 3   | 45      | 65      |         | The two o   | columns de       | fine two gr      | oups. Note     | that, unlike  | e many sta     | tistics   |
| 4   | 54      | 77      |         | programs    | , Prism do       | es not defin     | e groups u     | sing a grou   | ping variab    | le.       |
| 5   | 45      | 46      |         | Instead, t  | ne groups        | are defined      | by column      | IS.           |                |           |
| 6   |         | 65      |         | The goal    | st检验分析           | 的目的              |                |               |                |           |
| 7   |         |         |         | - To dete   | rmine if the     | difference       | s between      | the two gro   | oup means      |           |
| 8   |         |         |         | is great    | er than you      | u'd expect       | to see by c    | hance.        |                |           |
| 9   |         |         |         | - To dete   | rmine the 9      | 95% confid       | ence interv    | al for the d  | fference       |           |
| 10  |         |         |         | betweer     | i the two h      | neans.           |                |               |                |           |
| 11  |         |         |         | How to p    | perform ar       | n unpaired       | t test 如何      | It检验的步骤       | <b>W</b> ,是不是很 | J<br>人性化啊 |
| 12  |         |         |         | Click Ana   | lyze, choo       | se t test fro    | om the list    | of column a   | nalyses th     | nen       |
| 13  |         |         |         | choose a    | nunpaired        | t test on th     | ie dialog. C   | lick the link | below for      | detailed  |
| 14  |         |         |         | Instruction | ns.              |                  |                | 怕用户           | 还不会,提          | 供了傻瓜      |
| 15  |         |         |         | Step-by-    | step instruction | ns for performir | ng an unpaired | t test 式教学    | step by ste    | ep        |

 点击 Analyze,也可以点击左侧的 Results 的 New Analysis,则会 creat a new analysis,选定 Column analyses 里的 t test (and nonparametric test),再勾选右侧的 A:male 和 B:female

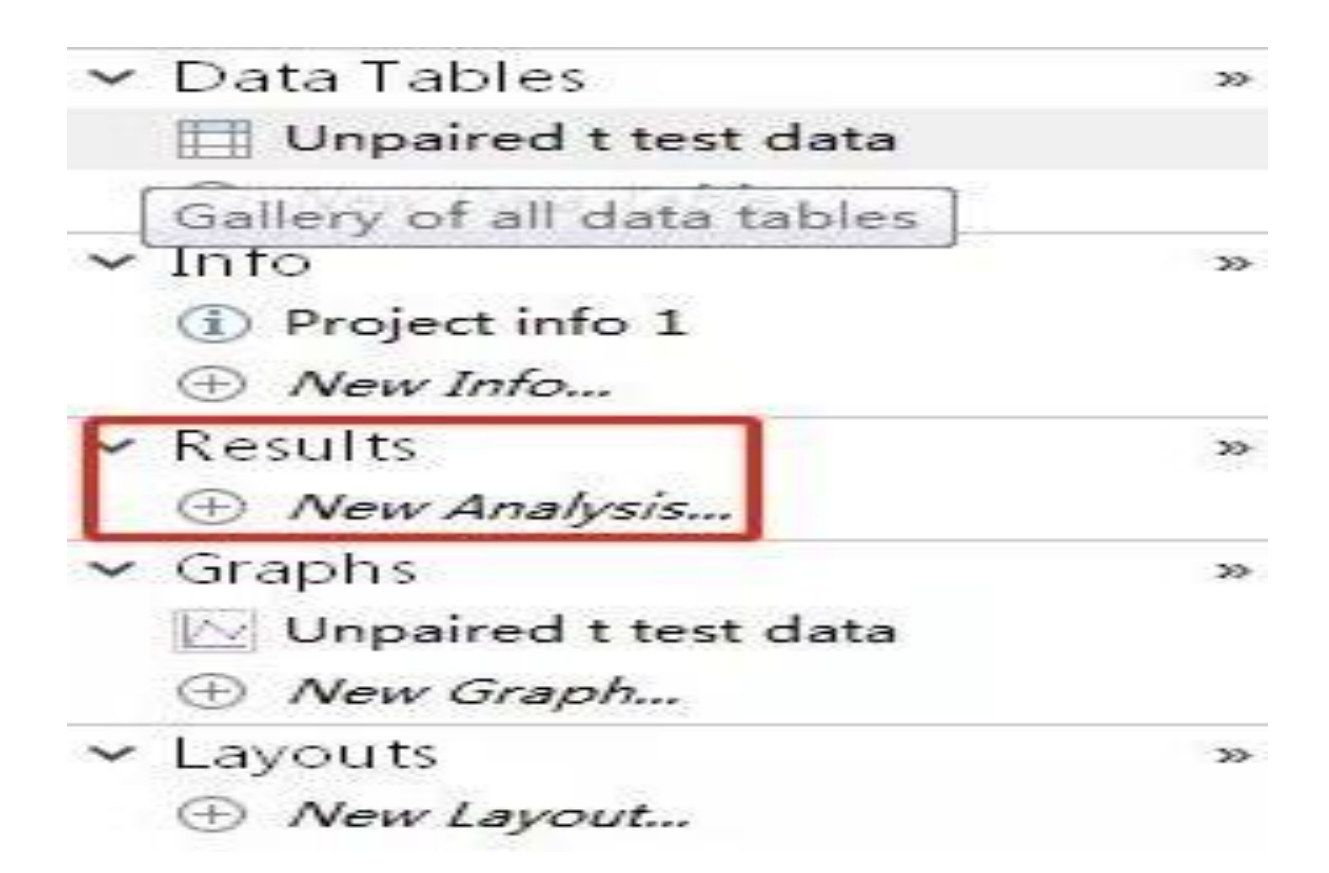

| abler   | There is a treat data               | - |                          | _ |
|---------|-------------------------------------|---|--------------------------|---|
| able:   | Unpaired t test data                |   |                          |   |
| ype of  | analysis                            |   |                          |   |
| Which a | analysis?                           |   | Analyze which data sets? |   |
| ±Τ      | ransform, Normalize                 | * | A:Male                   |   |
| ΞX      | Y analyses                          |   | B:Female                 |   |
|         | olumn analyses                      |   |                          |   |
| -       | t tests (and nonparametric tests)   |   |                          |   |
| /       | One-way ANOVA (and nonparametric or |   |                          |   |
| /       | One sample t and Wilcoxon test      |   |                          |   |
|         | Descriptive statistics              |   |                          |   |
|         | Normality and Lognormality Tests    |   |                          |   |
|         | Frequency distribution              |   |                          |   |
|         | ROC Curve                           | Ξ |                          |   |
|         | Bland-Altman method comparison      |   |                          |   |
|         | Identity outliers                   |   |                          |   |
| 0.5     | Analyze a stack of P values         |   |                          |   |
| E G     | roupeu analyses                     |   |                          |   |
|         | uningency table analyses            |   |                          |   |
|         | arts of whole analyses              |   |                          |   |
|         | ultiple variable analyses           |   |                          |   |
| E N     | ested analyses                      |   |                          |   |
| E G     | enerate curve                       |   |                          |   |
| E S     | imulate data                        | - |                          |   |
| 1       | 4 11                                |   |                          |   |
|         |                                     |   |                          |   |

- 3. 点击 OK , 得到下图 , 按照图示选择双尾 (two-tailed ) 的 P value 和 95%
- CI 后 , 点击 OK

| P value: One-                           | tailed (recommended)                                                   |
|-----------------------------------------|------------------------------------------------------------------------|
| Report differences a                    | s: Female - Male                                                       |
| Confidence level:                       | 95% ▼ 置信区间                                                             |
| Definition of statis                    | tical significance: P < 0.05                                           |
| Graphing options                        |                                                                        |
| Graph difference:                       | s (paired)                                                             |
| Graph ranks (non                        | parametric)                                                            |
| Graph correlation                       | (paired)                                                               |
| CI of differ                            | ence between means                                                     |
| Additional results                      |                                                                        |
| Descriptive statis                      | tics for each data set                                                 |
| 🔲 t test: Also compa                    | are models using AICc                                                  |
| Mann-Whitney: A                         | lso compute the CI of difference between medians                       |
| Assumes both di                         | stributions have the same shape,                                       |
| Wilcoxon: When I                        | both values on a row are identical, use method of Pratt                |
| If this option is u<br>match prior vers | inchecked, those rows are ignored and the results will<br>ion of Prism |
| Output                                  |                                                                        |
| Show this many signi                    | ficant digits (for everything except P values): 4 🚔                    |
| Ryalue style: CD. C                     | 1224 (ma) 0.0222 (#) 0.0021 (##) 0 - N- 6                              |

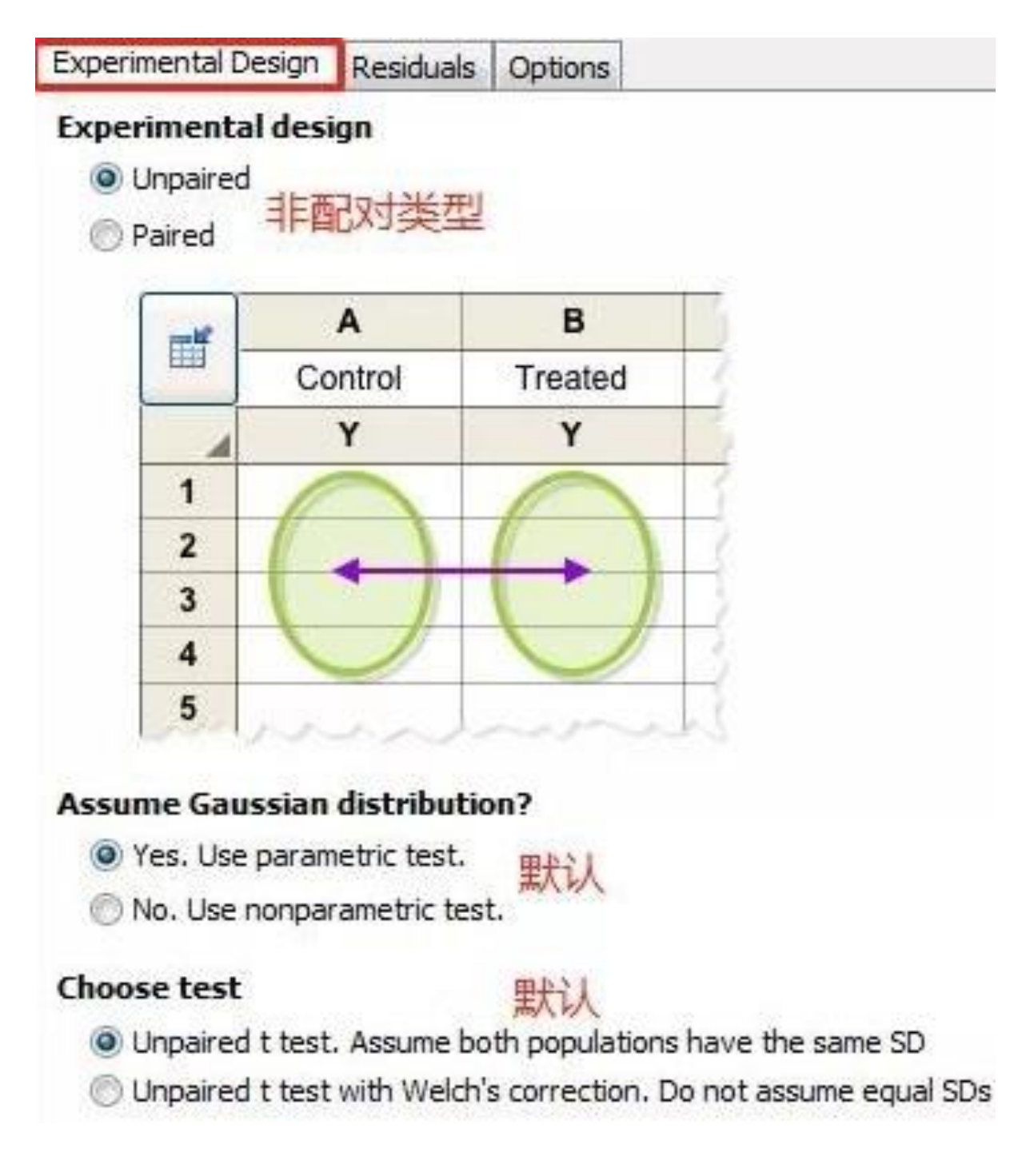

| 21 | F test to compare variances         |             |
|----|-------------------------------------|-------------|
| 22 | F, DFn, Dfd                         | 1.680, 5, 4 |
| 23 | P value                             | 0.6354      |
| 24 | P value summary                     | ns          |
| 25 | Significantly different (P < 0.05)? | No          |

| Unpaired t test                     |               |
|-------------------------------------|---------------|
| P value                             | 0.2613        |
| P value summary                     | ns            |
| Significantly different (P < 0.05)? | No            |
| One- or two-tailed P value?         | Two-tailed    |
| t, df                               | t=1.199, df=9 |

①一般来说在双样本非配对 t 检验之前应先进行 F 检验,如上图 F 检验的 P 值为 0.6354 > 0.05,说明无明显差异,说明 male 和 female 两组样本是方差齐。

②再来看 t 检验的 p 值为 0.2613 > 0.05, 同样无明显差异。

这里我们用 sample data 得到的两组数据的 F 检验 p > 0.05(方差齐),若 实际操作过程中遇到 F 检验 p < 0.05 怎么办呢?

别急,听我说。若两组数据方差不齐,则需要校正。How?

点击 unpaired t test,选择 Experimental design 里的 choose test,按图 示选择 welch 校正,得到校正后的新 P 值。

| Unpaired t test |                |                      |
|-----------------|----------------|----------------------|
| 1               |                |                      |
| 1               | Table Analyzed | Unpaired t test data |
| 2               |                |                      |
| 3               | Column B       | Female               |
| 4               | VS.            | VS.                  |
| 5               | Column A       | Male                 |
| 6               |                |                      |

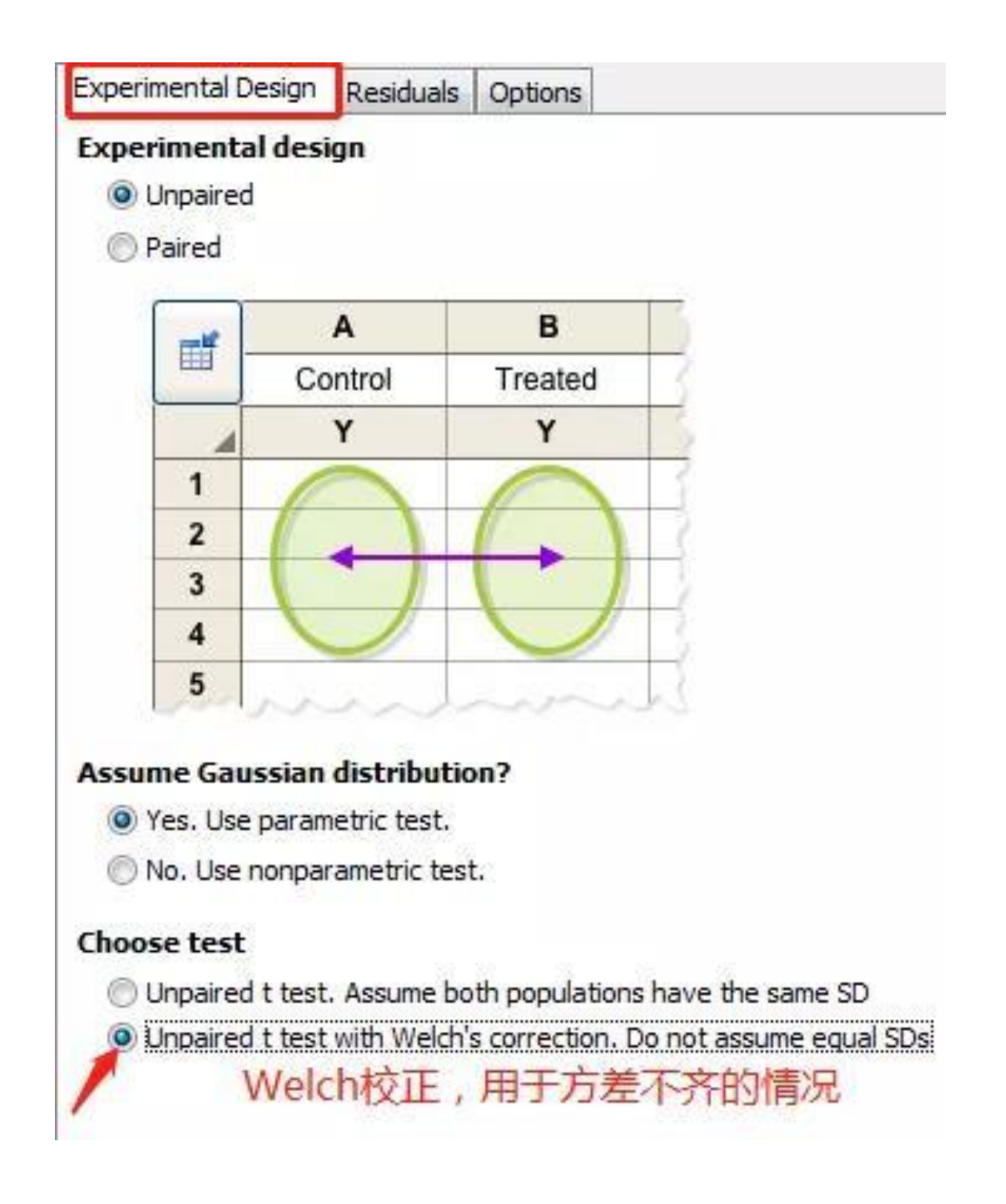

| Welch's t test                          |                      |  |  |
|-----------------------------------------|----------------------|--|--|
| Table Analyzed                          | Unpaired t test data |  |  |
| Column B                                | Female               |  |  |
| vs.                                     | VS.                  |  |  |
| Column A                                | Male                 |  |  |
| Unpaired t test with Welch's correction |                      |  |  |
| P value                                 | 0.2501               |  |  |
| P value summary                         | ns                   |  |  |
| Significantly different (P < 0.05)?     | No                   |  |  |
| One- or two-tailed P value?             | Two-tailed           |  |  |
| Welch-corrected t, df                   | t=1.230, df=8.972    |  |  |

5. 我们先假设数据符合正态分布,按下图勾选,点击 OK 后出现对应 4 个 P

值,均>0.05,则符合正态分布(Gaussian distribution)。

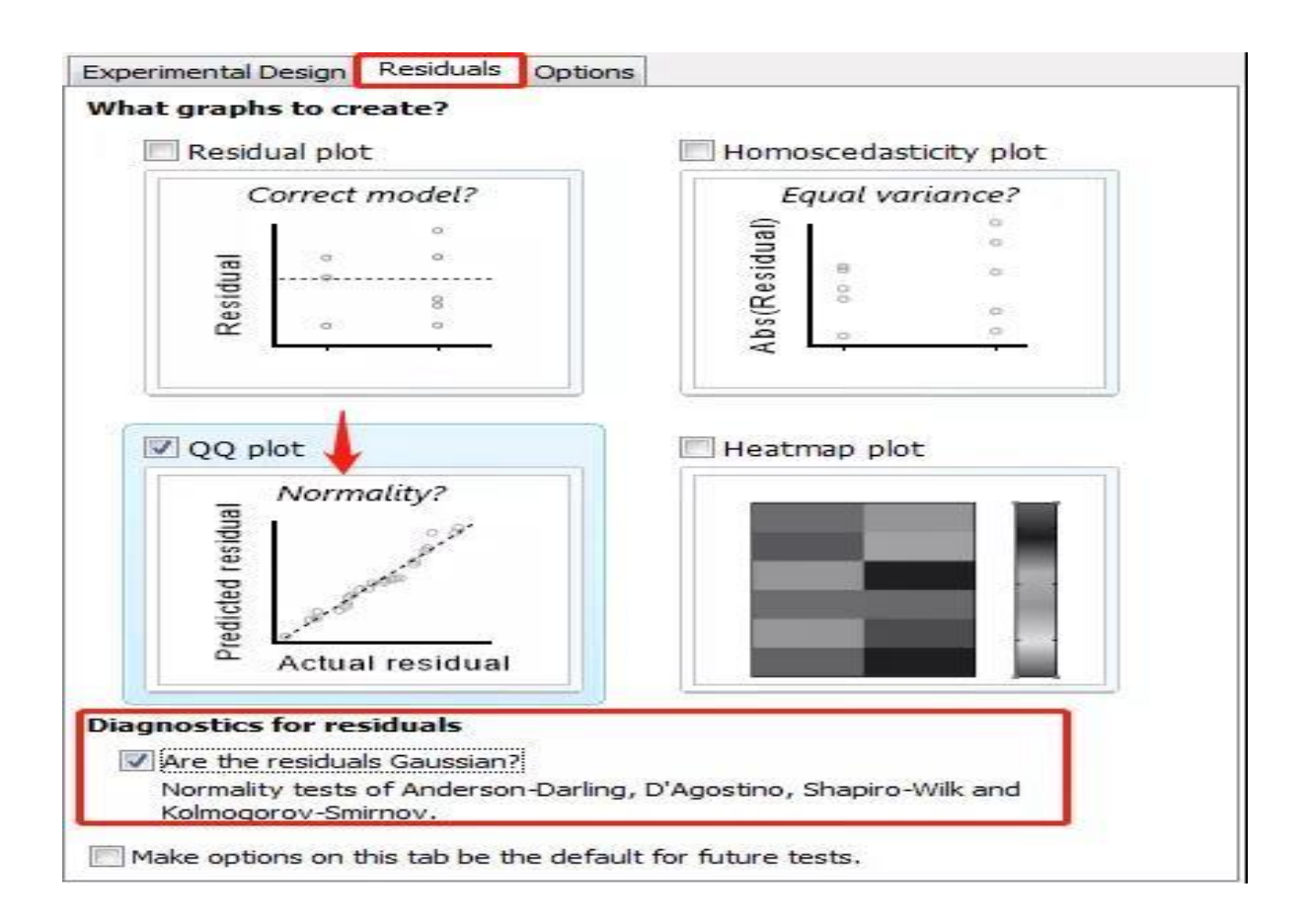

QQ plot

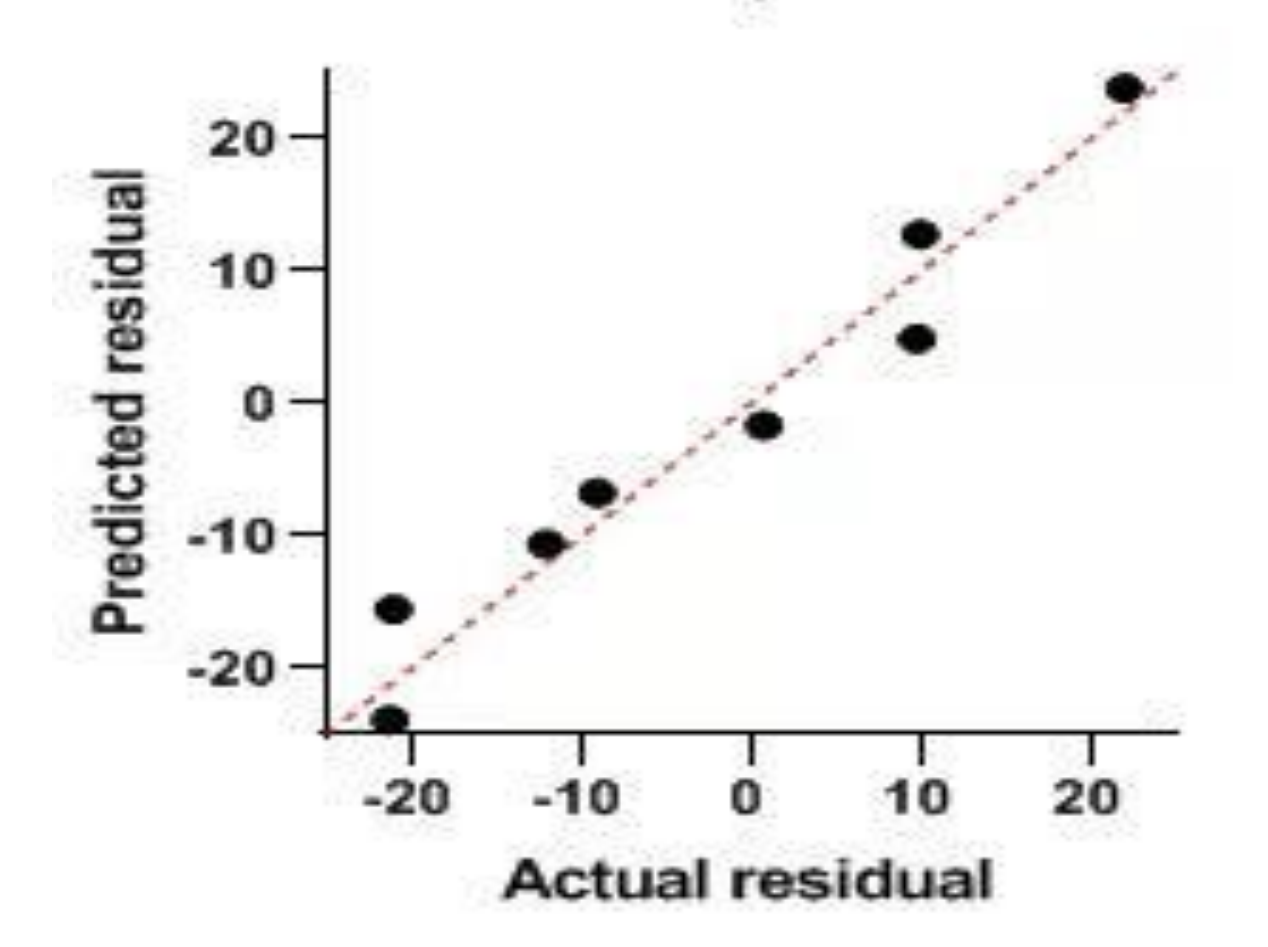

| Normality of Residuals          |            |         |             |             |
|---------------------------------|------------|---------|-------------|-------------|
| Test name                       | Statistics | P value | Passed norn | P value sum |
| Anderson-Darling (A2*)          | 0.4421     | 0.2330  | Yes         | ns          |
| D'Agostino-Pearson omnibus (K2) | 0.7701     | 0.6804  | Yes         | ns          |
| Shapiro-Wilk (W)                | 0.9177     | 0.2997  | Yes         | ns          |
| Kolmogorov-Smirnov (distance)   | 0.2108     | 0.1000  | Yes         | ns          |

## 若实际数据不服从正态分布,多采用非参数检验。主要有两种非参数检验方法:

①「曼 - 惠特尼秩和检验」(Mann-Whitney test),它假设两个样本分别来自除了总体 均值以外完全相同的两个总体,目的是检验两个总体均值是否有显著的差别。

② 正态性的 Kolmogorov-Smirnov 检验,这是一种基于 ECDF 的检验。

| Experimental Desig                        | n Residuals                       | Options                                     |                                  |
|-------------------------------------------|-----------------------------------|---------------------------------------------|----------------------------------|
| Experimental de                           | esign                             |                                             |                                  |
| () Unpaired                               |                                   |                                             |                                  |
| O Paired                                  |                                   |                                             |                                  |
|                                           | A                                 | В                                           |                                  |
|                                           | Control                           | Treated                                     | 3                                |
| 4                                         | Y                                 | Y                                           |                                  |
| 1                                         |                                   | 0                                           |                                  |
| 2                                         |                                   |                                             | 1                                |
| 3                                         |                                   |                                             | 3                                |
| 4                                         |                                   |                                             | 3                                |
| 5                                         | inte                              | in                                          | 1                                |
| Assume Gaussia                            | an distributic<br>ametric test.   | n? <sup>是否服)</sup><br>星,使用参                 | 从正态分布<br>数检验                     |
| No. Use non                               | parametric tes                    | 否,使用                                        | 非参数检验                            |
| Choose test<br>Mann-Whitne<br>Kolmogorov- | ey test. Compa<br>Smirnov test. ( | ire ranks <mark>M</mark> -<br>Compare cumul | W检验<br>ative distributions K-S检验 |
| . 完成了两组非配                                 | 对 t 检验 , 得                        | 到了想要的 p                                     | o值,其实统计分析过程到这里                   |
| 忧结束了,如果把林                                 | 目对应的统计图                           | 图一起做出来旨                                     | 這不是更完美。点击下图示                     |

Graphs---Unpaired t test data 按下图示选择,生成想要的图片。

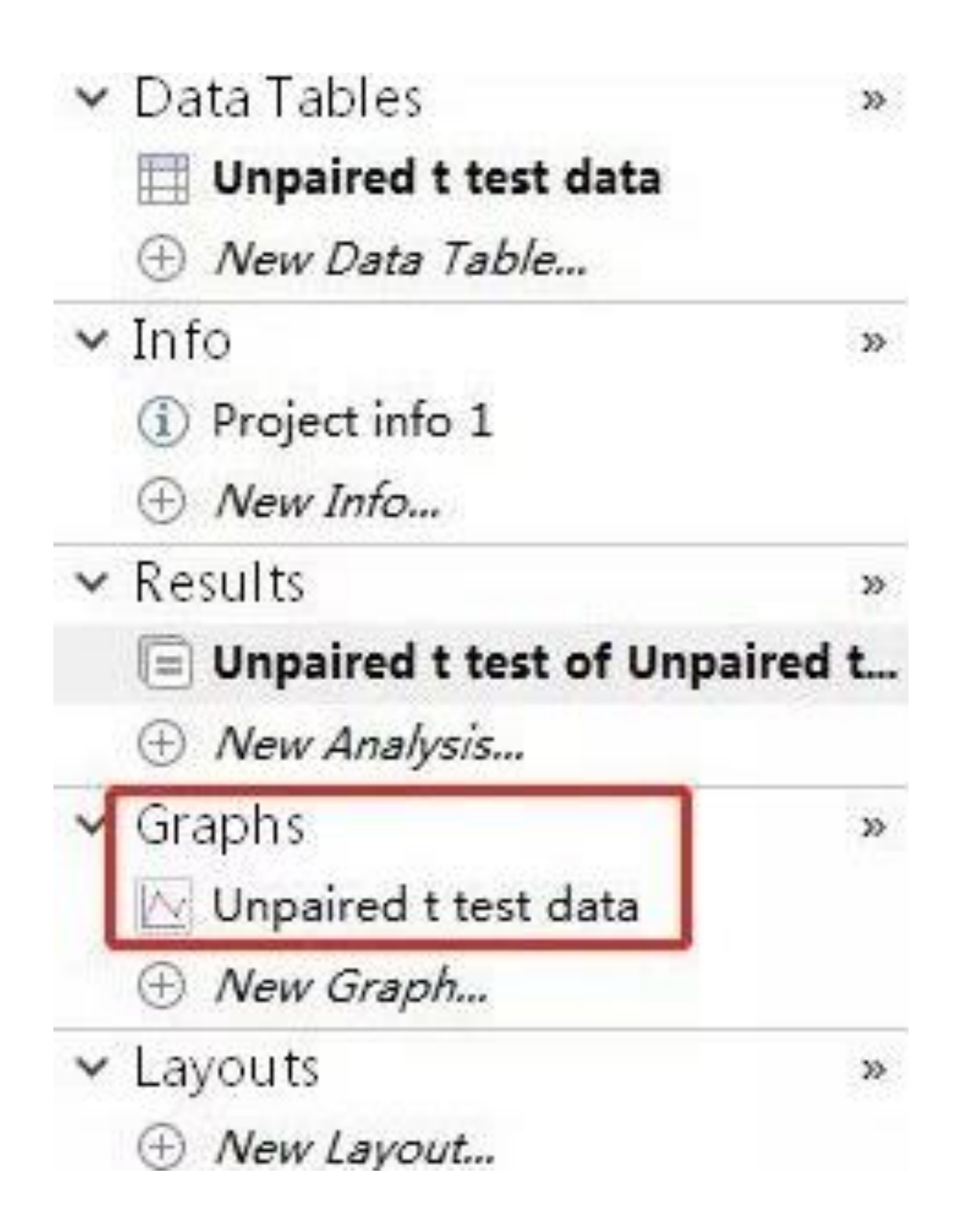

| lot selected data sets only                                   | Select                                |                    |
|---------------------------------------------------------------|---------------------------------------|--------------------|
| iso plot associated curves<br>reate a new graph for each data | set (don't put them all on one graph) |                    |
| axis title:                                                   | set (aon tipat alem al on one graph)  |                    |
| graph                                                         |                                       |                    |
| [= ]                                                          |                                       |                    |
| Column                                                        |                                       |                    |
| Individual values                                             | Box and violin                        | Mean/median & erro |
|                                                               |                                       |                    |
|                                                               |                                       |                    |
|                                                               |                                       |                    |
|                                                               |                                       |                    |
|                                                               |                                       |                    |
|                                                               |                                       |                    |

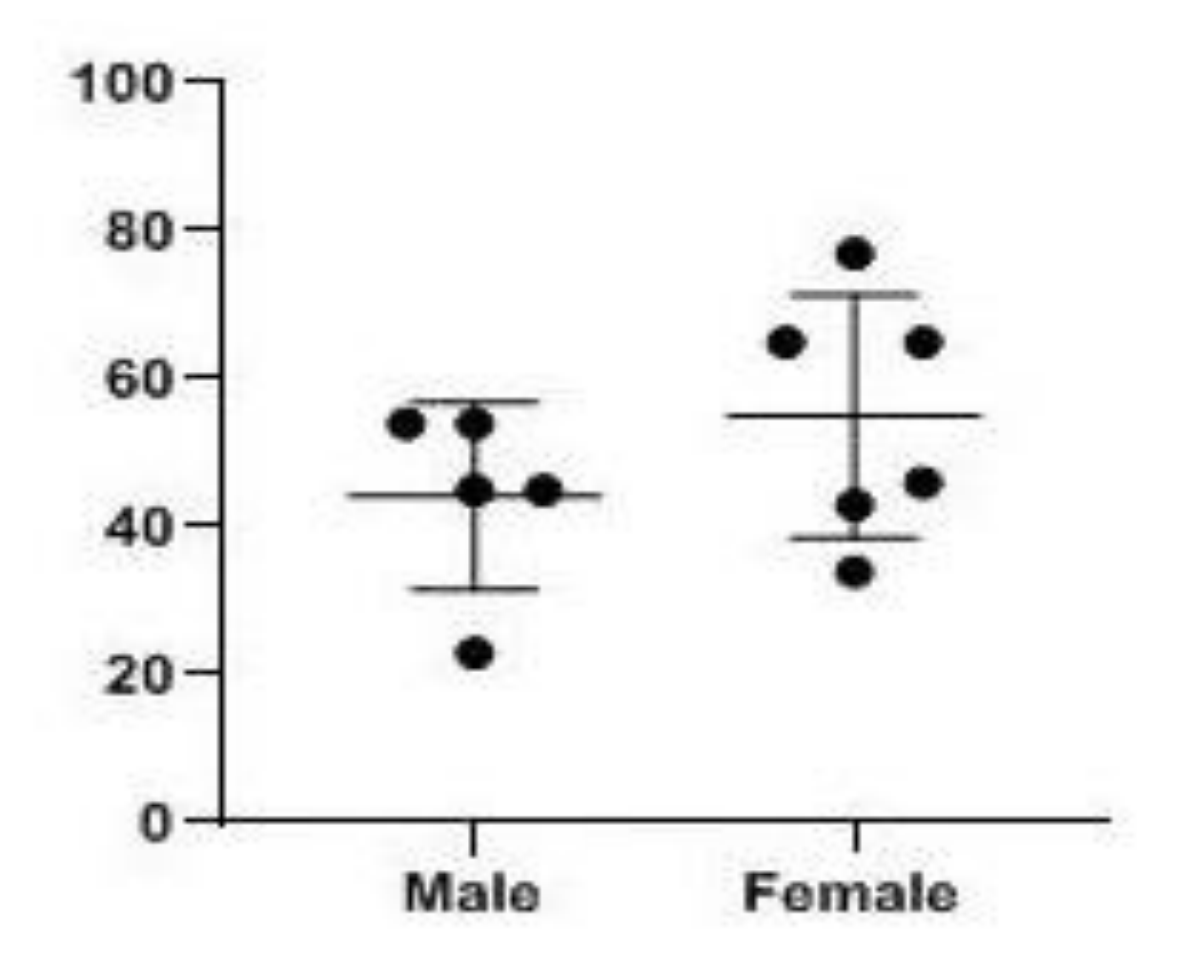